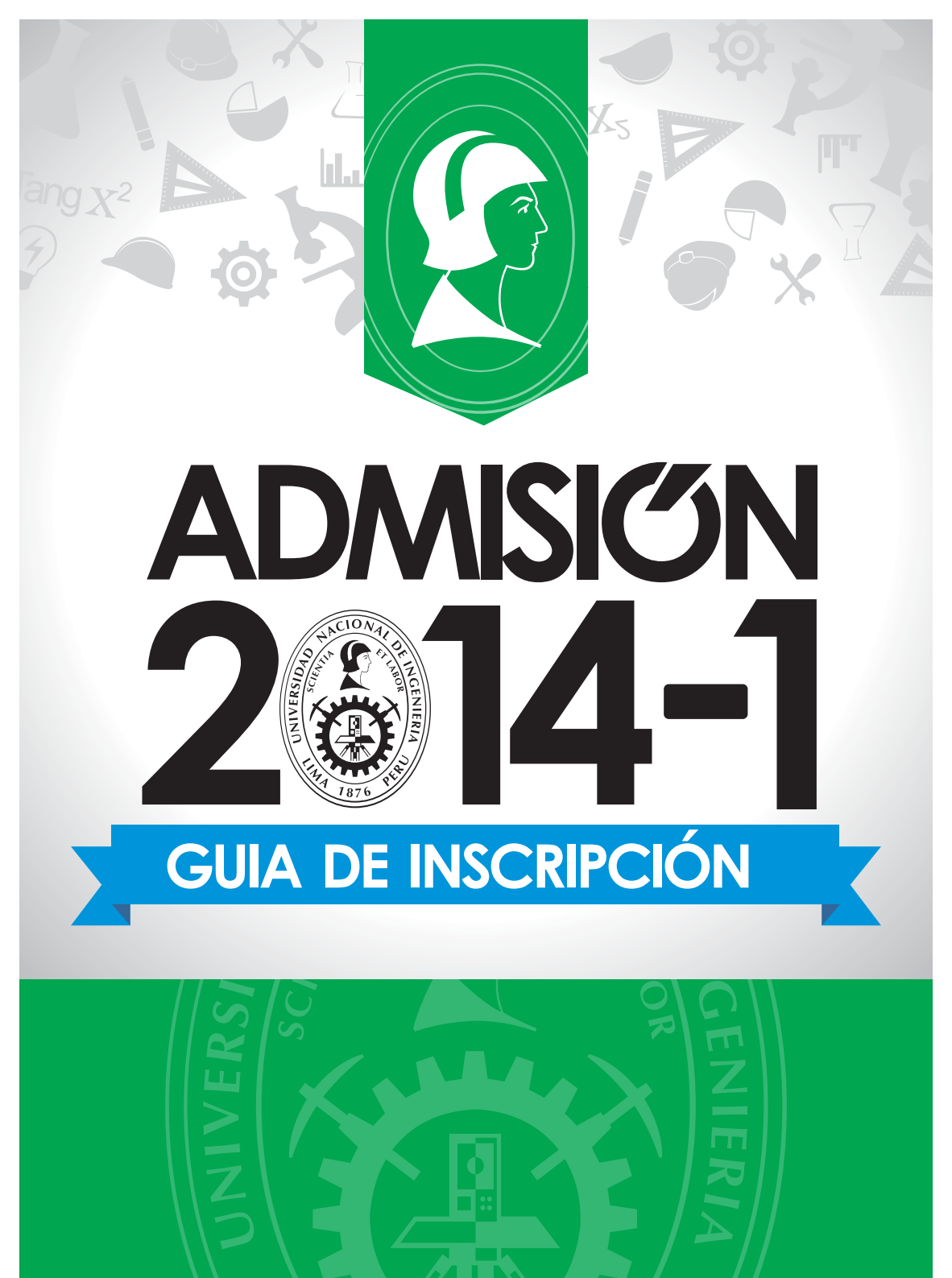

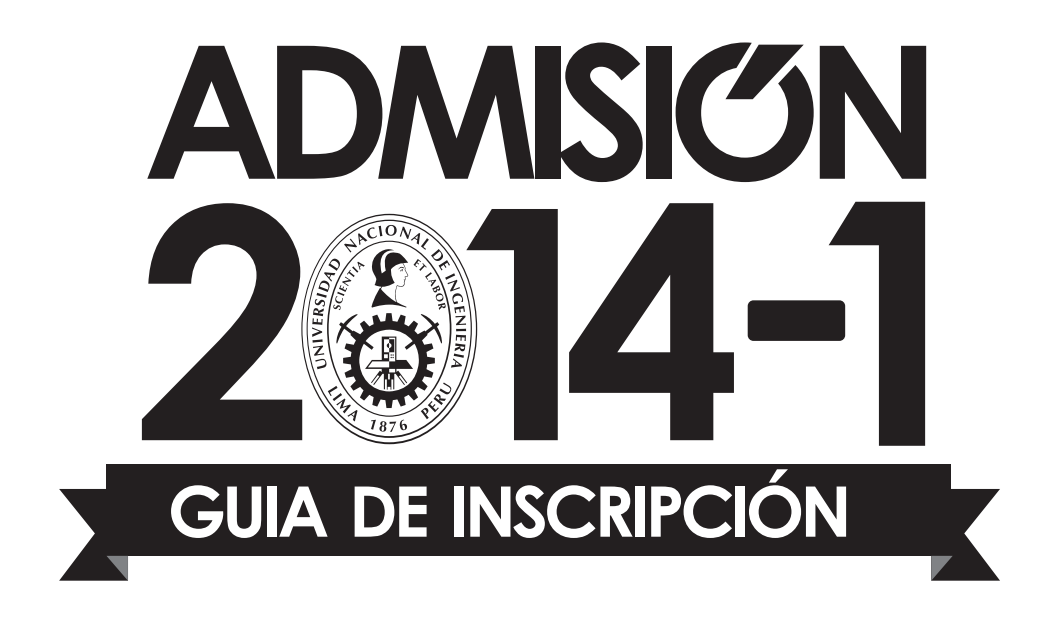

©UNIVERSIDAD NACIONAL DE INGENIERÍA GUÍA DE INSCRIPCIÓN DEL CONCURSO DE ADMISIÓN 2014-1 DE LA UNIVERSIDAD NACIONAL DE INGENIERÍA PARA ESTUDIOS DE ANTEGRADO (Aprobado por R.R. N° 1907, del 16/12/2013)

Av. Túpac Amaru 210 - Rímac.

Edición: Víctor Requejo Vásquez - KREATICO Móvil: 981873584, correo: informes@kreatico.com

| Impresión: |
|------------|
|            |
| Teléfono:  |

Tiraje: 6500 ejemplares Dic, 2013 Lima - Perú

# GUIA DE INSCRIPCIÓN

El objetivo de esta guía es ofrecer al postulante la información necesaria para inscribirse satisfactoriamente al Concurso de Admisión 2014-1.

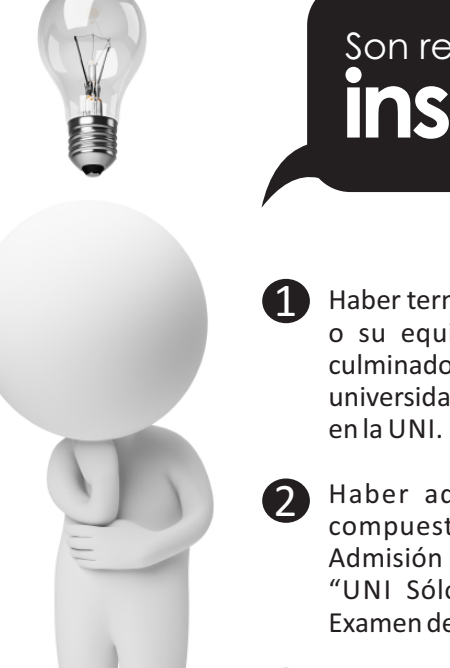

Son requisitos para la **inscripción** 

- Haber terminado los estudios secundarios en el país o su equivalente en el extranjero o, habiendo culminado estudios universitarios en la UNI o en otra universidad, desear estudiar otra carrera profesional en la UNI.
- Haber adquirido el Prospecto de Admisión, compuesto por: Reglamento del Concurso de Admisión 2014-1, Guía de Inscripción, Catálogo "UNI Sólo para ganadores" y Solucionario del Examen de Admisión 2013-2.
- Haber realizado el pago por el concepto de Inscripción, en la modalidad que le corresponda, según el tarifario del Concurso de Admisión.
- 4

5

Haber realizado su inscripción vía Internet en la forma y plazo establecidos.

Además, los postulantes a la especialidad de Arquitectura, por cualquier modalidad, deberán haber abonado el monto establecido para la Prueba de Aptitud Vocacional. Todos los interesados podrán descargar o leer en línea esta Guía de Inscripción y el Reglamento del Concurso de Admisión 2014-1 en la página web www.admision.uni.edu.pe

Los postulantes al Concurso de Admisión 2014-1 deberán adquirir el Prospecto de Admisión en Teleticket de Wong y Metro o en la Oficina Central de Admisión (OCAD). Luego, ubicarán el Número de Carpeta de 5 dígitos y la Clave de Acceso de 6 caracteres, que se encuentran adheridos en la parte superior de la contratapa del Catálogo "UNI Sólo para ganadores".

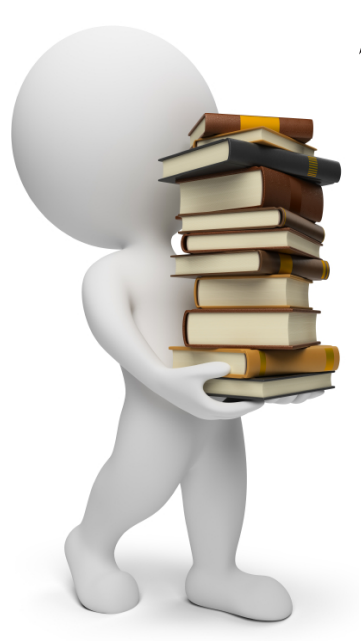

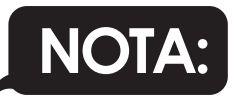

Los postulantes residentes fuera de Lima Metropolitana y el Callao que tengan problemas para adquirir el Prospecto de Admisión deberán enviar un correo electrónico a informes@admisionuni.edu.pe con el asunto: "SOLICITO CARPETA Y CLAVE DE ACCESO", indicando sus apellidos y nombres completos, DNI y localidad de origen.

Los correos recibidos en horario de oficina (9am – 5pm) recibirán un mensaje con la información solicitada dentro de los siguientes 30 minutos, previa verificación del stock disponible.

La inscripción se realizará totalmente por Internet, en dos etapas:

## 1° ETAPA

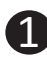

🚺 El postulante iniciará su inscripción en la página Web www.admision.uni.edu.pe/inscripciones, donde:

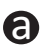

Ingresará el Número de Carpeta de 5 dígitos y la Clave de Acceso de 6 caracteres que le corresponden.

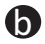

**b** Registrará su número de DNI, apellidos y nombres completos, correo electrónico, número de teléfono y/o celular, localidad, modalidad de postulación, código según modalidad, primera opción y colegio de procedencia.

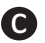

C Imprimirá su formato de pago, que contendrá los datos registrados y los conceptos a cancelar (sólo los residentes fuera de Lima Metropolitana y el Callao que hayan solicitado carpeta y clave de acceso incluirán el concepto de pago por el Prospecto de Admisión).

**d** Con el formato de pago cancelará los conceptos correspondientes en cualquier agencia del Scotiabank, Banco de la Nación, Banco Financiero o Tiendas CARSA.

## 2° ETAPA

Luego de cuatro (4) horas de efectuado el pago, el postulante podrá finalizar su inscripción en la misma página web, registrando los datos que se le solicitará, adjuntando en formato digital .JPG las imágenes escaneadas de los documentos necesarios según su modalidad de postulación, imprimiendo finalmente su Ficha de Inscripción de Postulante – Declaración Jurada, culminando con esto su inscripción al Concurso de Admisión 2014-1 (los postulantes que realicen sus pagos en el Banco de la Nación, podrán finalizar su inscripción 48 horas después de realizado el pago).

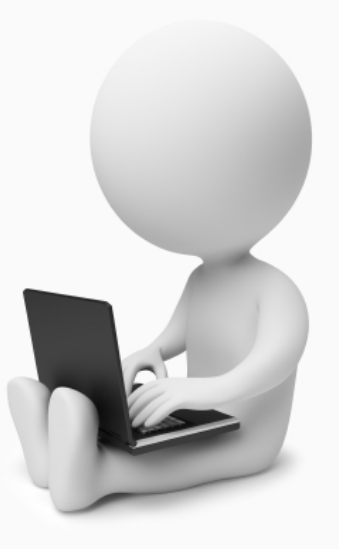

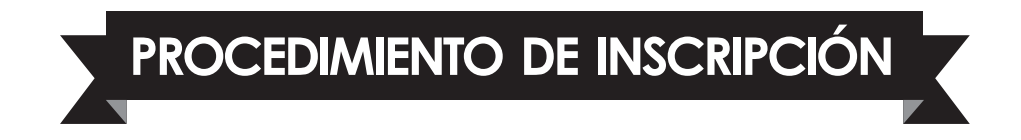

## > INGRESO AL SISTEMA DE INSCRIPCIÓN:

Ingrese a la página web www.admision.uni.edu.pe/inscripciones y registre el Número de Carpeta de 5 dígitos y la Clave de Acceso de 6 caracteres.

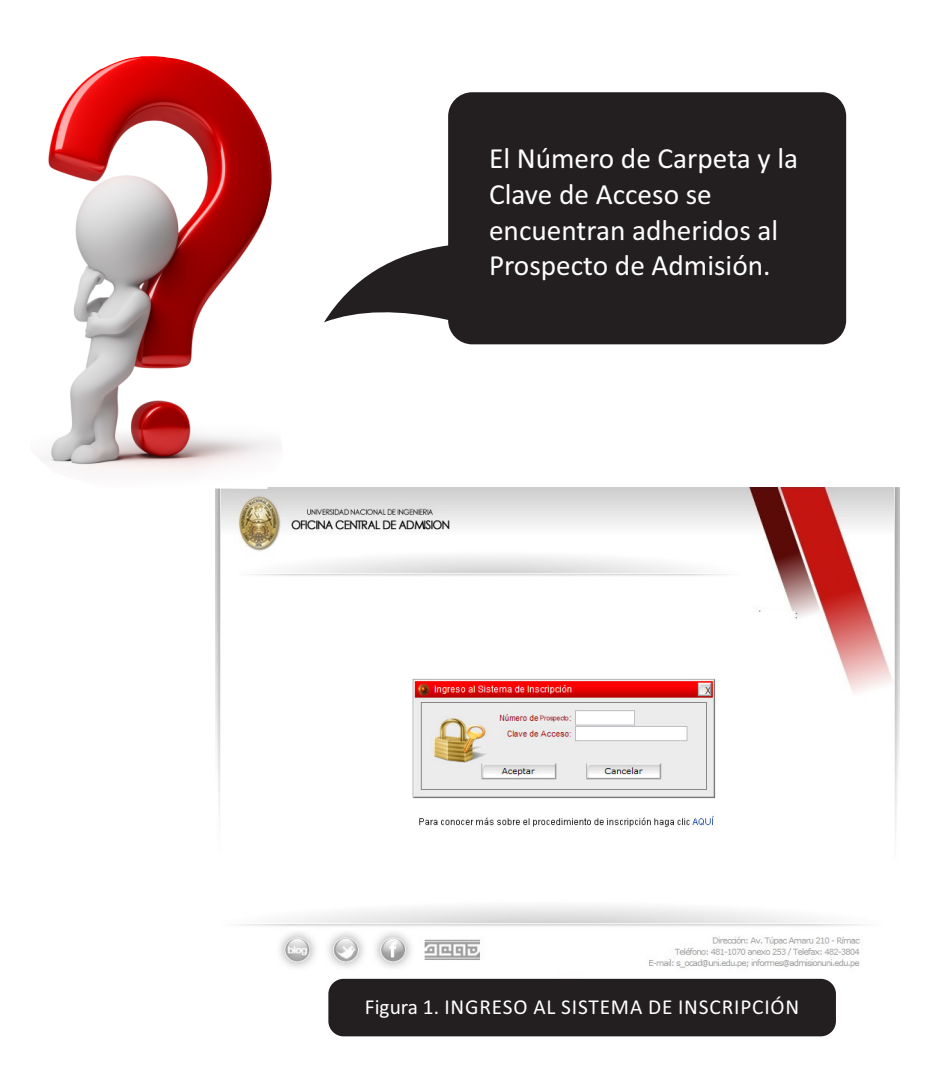

| UNVERSIDAD NACIONAL DE INGENERA<br>OFICINA CENTRAL DE ADMISION |                                                                                                    |
|----------------------------------------------------------------|----------------------------------------------------------------------------------------------------|
|                                                                |                                                                                                    |
| En caso no encuentres tu colegio,                              | lo, comprueba en la página del Ministerio de Educación su ubicación exacta:<br>Búsqueda de Instituciones Educativas |
| FC                                                             | FORMULARIO DE PRE-INSCRIPCIÓN                                                                                       |
| Documento Nacional de Identidad (DNI):                         | 47444309 - 0                                                                                                    |
| Apellido Paterno:                                              | LAZO                                                                                                    |
| Apellido Materno:                                              | VENTURO                                                                                                    |
| Nombres:                                                       | RICHARD                                                                                                    |
| Correo Electrónico:                                            | gustavo_frens_15@hotmail.com                                                                                        |
| 🕞 Teléfono / Celular:                                          | 7914206                                                                                                    |
| ▶ Localidad:                                                   | OPPLIA E                                                                                                    |
| País:                                                          | ís: PERÚ 🗨                                                                                                    |
| Región:                                                        | n: CALLAO                                                                                                    |
| Provincia:                                                     | a: CALLAO                                                                                                    |
| Distrito                                                       | ID: BELLAVISTA                                                                                                    |
|                                                                | CODDINADIO                                                                                                    |
| MODALIDAD:                                                     |                                                                                                    |
|                                                                |                                                                                                    |
| Institución Educativa de Precedencia:                          |                                                                                                    |
| Paíe                                                           |                                                                                                    |
| Región                                                         | n: LIMA                                                                                                    |
| Provincia:                                                     | a: LIMA                                                                                                    |
| Distrito                                                       | O: SAN JUAN DE LURIGANCHO                                                                                           |
| Tipo I.E.:                                                     | E.: PRIVADA V                                                                                                    |
| Nombre I.E.:                                                   | E.: PITAGORAS                                                                                                    |
| Dirección:                                                     | n: Jirón LOS TERRAZOS 2163                                                                                          |
| 🕞 Código de Verificación:                                      | Ubica tu código en tu Constancia de Semibeca                                                                        |
|                                                                |                                                                                                    |
|                                                                | Finalizar                                                                                                    |
|                                                                |                                                                                                    |
|                                                                | Dissertion As Wisson Assess                                                                                         |
|                                                                | Dirección: AV. Tupac Amaru 21<br>Teléfono: 481-1070 anexo 253 / Telefax:                                            |

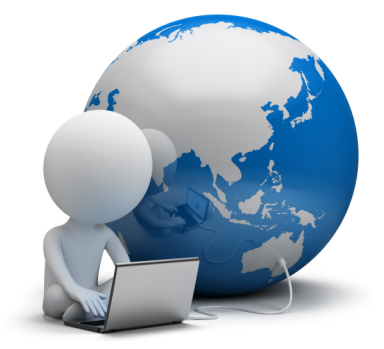

Digite su número de DNI y el dígito (o letra) de verificación. El dígito (o letra) de verificación se encuentra a continuación del número de DNI, separado por un guión, en la esquina superior derecha de su documento.

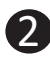

Registre sus apellidos y nombres completos, tal como aparecen en su partida de nacimiento. NO OMITA TILDES NI OTROS CARACTERES ESPECIALES.

Registre una dirección de correo electrónico válida (a la cual se le enviarán mensajes, de ser el caso) y un teléfono fijo o celular para contactarlo (Se recomienda revisar su Bandeja de entrada diariamente durante el proceso de admisión).

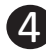

4 Seleccione la localidad (país/región/provincia/distrito) donde se encuentra su domicilio actualmente.

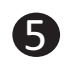

5 Seleccione la modalidad de postulación con la que se inscribirá al Concurso de Admisión. Para más información, consulte el Reglamento del Concurso de Admisión.

**6** Digite su código del CEPREUNI (sólo para los postulantes por la modalidad Ingreso Directo y/o los que han realizado al menos el pago de la 1<sup>era</sup>ó 2<sup>da</sup> cuota). Si no tiene a la mano su código CEPREUNI, puede encontrar el enlace "Busca tu código AQUÍ"

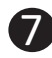

Seleccione la especialidad para su primera opción de ingreso (Si lo desea, luego podrá cambiar de opción en la segunda etapa).

8 Seleccione la ubicación (país/región/provincia/distrito), el tipo (pública o privada) y el nombre completo de su institución educativa de procedencia. En caso de que el nombre de su institución educativa no aparezca en la lista, verifique el enlace que se encuentra en la parte superior de la página web o envíe un correo electrónico a informes@admisionuni.edu.pe con el asunto "FALTA INSTITUCIÓN EDUCATIVA", indicando el nombre oficial completo, la ubicación y la dirección de la institución educativa no encontrada.

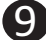

9 Los postulantes que hayan solicitado media beca digitarán el código de verificación que aparece en la parte inferior derecha de la constancia emitida por la Oficina Central de Admisión, (los alumnos del CEPREUNI que tuvieran media beca, digitarán los 6 últimos digitos de su código).

Después de registrar la información solicitada, presione el botón "FINALIZAR". Si los datos han sido correctamente llenados podrá ver su formato de pago con los conceptos que debe cancelar; en caso contrario, la página le indicará los datos que han sido ingresados incorrectamente.

## **>** FORMATO DE PAGO

| UNIVERSIDAD NACIONAL D<br>OFICINA CENTRAL DE ADMI<br>CONCURSO DE ADMISIÓN 2 | E INGENIERÍA<br>ISIÓN<br>2014-1          |                                               |                  | न        | 리미는    |
|-----------------------------------------------------------------------------|------------------------------------------|-----------------------------------------------|------------------|----------|--------|
| FORMAT<br>(entre)                                                           | CODE PAGO<br>gar este formato en las ven | D - BANCO F<br>tanillas de atención del Banco | Financiero)      | C        |        |
| Prospecto : 00001<br>Ap. Paterno: LA<br>Nombres: RICH                       | ZO<br>IARD                               | Ap. Materno:<br>Modalidad:                    |                  | 10<br>10 |        |
| Concepto de pago:                                                           |                                          | Primera Opción :                              | ING. INDUS       | IRIA     | L      |
| 🔲 Inscripción - Institución Educ                                            | ativa Estatal                            |                                               |                  | S/.      | 410.00 |
| Inscripción - Semibeca / Instit                                             | tución Educativa Est                     | atal                                          |                  | S/.      | 205.00 |
| Inscripción - Concurso Nacio                                                | nal Escolar / Instituci                  | ión Educativa Estatal                         |                  | S/.      | 205.00 |
| Inscripción - Traslado Extern                                               | o / Universidad Estat                    | al                                            |                  | S/.      | 620.00 |
| X Inscripción - Institución Educ                                            | ativa Privada                            |                                               |                  | S/.      | 780.00 |
| Inscripción - Semibeca / Instit                                             | tución Educativa Priv                    | /ada                                          |                  | S/.      | 325.00 |
| Inscripción - Concurso Nacio                                                | nal Escolar / Instituci                  | ión Educativa Privada                         |                  | S/.      | 325.00 |
| Inscripción - Traslado Externe                                              | o / Universidad Priva                    | da o Extranjera                               |                  | S/.      | 840.00 |
| Inscripción - Titulados o Grad                                              | luados                                   |                                               |                  | S/.      | 680.00 |
| Inscripción - Diplomado con I                                               | Bachillerato, Conven                     | io Andrés Bello o Conv                        | enio Diplomático | S/.      | 850.00 |
| Inscripción Extemporánea                                                    |                                          |                                               |                  | S/.      | 70.00  |
| Prueba de Aptitud Vocaciona                                                 | I (Arquitectura)                         |                                               |                  | S/.      | 160.00 |
| Prospecto del Postulante                                                    |                                          |                                               |                  | S/.      | 90.00  |
| Inscripción - Institución Educ                                              | ativa Privada - Ordin                    | ario                                          |                  | S/.      | 780.00 |
| Inscripción - Semibeca / Institution                                        | tución Educativa Priv                    | vada Ordinario                                |                  | S/.      | 390.00 |
|                                                                             |                                          |                                               | TOTAL:           | S/.      | 780.00 |

Figura 3. EJEMPLO DE FORMATO DE PAGO - BANCO FINANCIERO

Cuando el postulante ha completado satisfactoriamente su pre-inscripción, el sistema le mostrará automáticamente el formato de pago con el cual podrá efectuar los pagos que le corresponden en cualquier agencia del Scotiabank, Banco de la Nación, Banco Financiero o Tiendas CARSA. De ser necesario, el postulante podrá obtener una nueva copia de su formato de pago ingresando al sistema de inscripción con su **Número de Carpeta** de 5 dígitos y la **Clave de Acceso** de 6 caracteres.

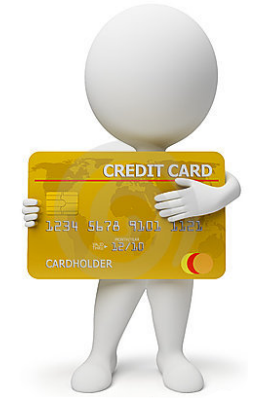

## **>** REGISTRO DE DATOS DEL POSTULANTE

Transcurridas cuatro (4) horas de realizado el pago correspondiente, el postulante continuará con el proceso de inscripción ingresando al sistema de inscripción con su **Número de Carpeta** de 5 dígitos y la **Clave de Acceso** de 6 caracteres, y registrará los datos que le serán solicitados (los postulantes que realicen sus pagos en el Banco de la Nación, podrán finalizar su inscripción 48 horas después de realizado el pago). Se recomienda que, durante esta parte del proceso, sea el mismo postulante quien ingrese la información solicitada, para lo cual deberá tener a la mano los documentos solicitados por la Oficina Central de Admisión.

#### Datos del Postulante (Parte 1) Apellidos y Nombres, y Prioridades de Ingreso

|                  |                       |          | Venturo         |
|------------------|-----------------------|----------|-----------------|
| Nombres: Rid     | chard                 | Sexo:    | MASCULINC -     |
| Doc.Identidad: D | NI Número             | 47443709 |                 |
| Modalidad: O     | RDINARIO              |          | ]               |
| Prioridad 1: IN  | IGENIERÍA INDUSTRIAL  | -        | ]               |
| Prioridad 2: IN  | IGENIERÍA ECONÓMICA   | CÓDIGO   | DE VERIFICACIÓN |
| Prioridad 3: IN  | IGENIERÍA ESTADÍSTICA | MEDIA B  | ECA o DENEGADO: |
| Prioridad 4: IN  | IGENIERÍA DE SISTEMAS | -        |                 |
| Prioridad 5: M   | ATEMÁTICA             |          |                 |
|                  |                       |          |                 |

#### Figura 4. DATOS DEL POSTULANTE (Parte 1)

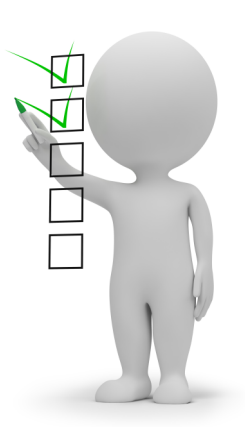

Verifique cuidadosamente sus apellidos y nombres completos, y seleccione su género. De igual forma, verifique que el tipo de documento de identidad (DNI) y su número hayan sido registrados correctamente.

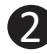

2 En el formato aparecerá la modalidad de postulación según lo especificado por usted al realizar su pre-inscripción.

Si postula por la modalidad Ordinario, Dos Primeros Alumnos, Diplomado con Bachillerato Internacional, Convenio Andrés Bello para iniciar estudios universitarios, Persona con Discapacidad, Deportista Calificado de Alto Nivel o Víctima del Terrorismo, elija en orden de prioridad hasta 5 de las 28 especialidades que ofrece la UNI. Si una de ellas es Arquitectura, deberá ser la primera prioridad y consignará las demás especialidades en el orden de su preferencia.

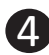

**1** Si postula por la modalidad Ingreso Directo (ID), en la parte derecha aparecerá el recuadro "Código CEPREUNI", donde deberá colocar su código CEPREUNI, y luego deberá elegir en orden de prioridad hasta 5 de las 28 especialidades que ofrece la UNI. Si una de ellas es Arquitectura, deberá ser la primera prioridad y consignará las demás especialidades en el orden de su preferencia. Además, deberá seleccionar la modalidad de postulación que le corresponda en caso de no alcanzar vacante por la modalidad Ingreso Directo (ID).

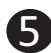

Si postula por la modalidad Traslado Externo, Titulado o Graduado en otra Universidad, Titulados o Graduados en la UNI o Convenio Andrés Bello para continuar estudios universitarios, seleccione una de las especialidades para las que se ofrece vacante en su modalidad de postulación.

6 Si ha solicitado media beca en el Concurso de Admisión, verifique que en el recuadro "Código de Verificación" esté registrado el código que aparece en la parte inferior de la constancia entregada por la Oficina Central de Admisión, (para los alumnos del CEPREUNI, serían los 6 últimos digitos de su código de CEPREUNI) para acceder al beneficio otorgado.

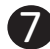

Después de registrar la información solicitada presione el botón "SIGUIENTE". Si los datos han sido correctamente llenados se abrirá la siguiente página, en caso contrario será necesario volver a llenar los datos ingresados incorrectamente.

#### Datos del Postulante (Parte 2)

| Apellido Paterno: | YUPANQUI      | Apellido Materno: | PEREZ     |   |
|-------------------|---------------|-------------------|-----------|---|
| Nombres:          | MARIANO JESUS |                   |           |   |
| atos de la madre  |               |                   |           |   |
| Apellido Paterno: | TARAZONA      | Apellido Materno: | FERNANDEZ |   |
| Nombres:          | ANA MARNEYI   |                   |           |   |
| atos del Apodera  | ado           |                   |           |   |
| Apellido Paterno: | YUPANQUI      | Apellido Materno: | PEREZ     |   |
| Nombres:          | MARIANO JESUS | Parentesco:       | PADRE     | - |
| DNI:              | 08877766      | Telefono:         | 999919513 |   |

#### Figura 5. DATOS DEL POSTULANTE (Parte 2)

- Datos del padre, madre y apoderado. Digite los nombres completos de su padre y madre, tal como están consignados en su partida de nacimiento. Si su apoderado no es uno de sus padres, digite su nombre completo, grado de afinidad, número de documento de identificación y teléfono.
  - Luego presione el botón "SIGUIENTE". Si los datos han sido correctamente llenados se abrirá la siguiente página, en caso contrario será necesario volver a llenar los datos ingresados incorrectamente.

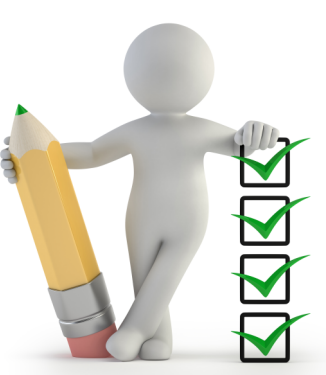

| Datos del | Postulante | (Parte 3) |
|-----------|------------|-----------|
|-----------|------------|-----------|

| Provincia: LIMA  Provincia: LIMA  Provincia: LIMA  Provincia: LIMA  Provincia: LIMA  Provincia: LIMA  Provincia: LIMA  Provincia: LIMA  Provincia: LIMA  Provincia: LIMA  Provincia: LIMA  Provincia: ASOCIACION VILLA SANTA ROSA HUACHIPA  Provincia: ASOCIACION VILLA SANTA ROSA HUACHIPA  Provincia: Telefono:  Provincia: Provincia:  Provincia: Provincia:  Provi | Pais:<br>rovincia:                                   | PERU<br>CALLAO                                               | <ul><li>Región:</li><li>Distrito:</li></ul>     | CALLAO<br>BELLAVISTA      |         |
|----------------------------------------------------------------------------------------------------|------------------------------------------------------|--------------------------------------------------------------|-------------------------------------------------|---------------------------|---------|
| Direccion: ASOCIACION VILLA SANTA ROSA HUACHIPA Telefono: 7914206 Referencia: ALTURA DEL PUENTE HUAICOLORO  Lugar de Residencia Lima (Para los que viven en provincia) Distrito: Seleccionar  Direccion: Referencia:                                                                                                    | )omicilio<br>Pais:<br>Provincia:                     | PERÚ<br>LIMA                                                 | <ul><li>✓ Región:</li><li>✓ Distrito:</li></ul> | LIMA<br>SAN JUAN DE LURIG | ANCHO   |
| Lugar de Residencia Lima (Para los que viven en provincia) Distrito: Seleccionar Direccion: Referencia:                                                                                                    | Direccion:<br>Referencia:                            | ASOCIACION VILLA SANTA ROSA I<br>ALTURA DEL PUENTE HUAICOLOR |                                                 | Telefono:                 | 7914206 |
|                                                                                                    | Lugar de R<br>Distrito:<br>Direccion:<br>Referencia: | esidencia Lima (Para los que viven en p<br>Seleccionar       | orovincia)<br>▼                                 | Telefono:                 |         |
| Correo Electrónico del Postulante Email: gustavo_frens_15@hotmail.com                                                                                                    | Correo Ele<br>Email:                                 | ctrónico del Postulante<br>gustavo_frens_15@hotmail.com      |                                                 |                           |         |

Fecha y lugar de nacimiento del postulante. Seleccione las alternativas en los campos que correspondan a sus datos personales: Fecha de nacimiento (año, mes, día), país, región, provincia y distrito. En caso que el país de nacimiento no sea el Perú, los listados por región, provincia y distrito estarán deshabilitados.

Figura 6. DATOS DEL POSTULANTE (Parte 3)

2

**Domicilio.** Seleccione el país, región, provincia y distrito correspondiente. Registre la dirección y un teléfono asociado a esa dirección. Si procede del extranjero, sólo seleccione el país y escriba su dirección; las opciones de región, provincia y distrito no estarán disponibles.

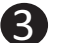

**Lugar de residencia en Lima**. Si su domicilio se encuentra fuera de Lima Metropolitana y el Callao, y actualmente tiene alojamiento en la capital, registre la dirección y un teléfono del lugar en Lima o Callao donde reside.

- Correo electrónico. Verifique cuidadosamente su dirección de correo electrónico (e-mail). Recibirá información pertinente al Concurso de Admisión a través de este medio (se recomienda revisar diariamente su Bandeja de entrada durante el concurso de admisión).
- 5

Al terminar, presione el botón "SIGUIENTE". Si los datos han sido correctamente llenados se mostrará la siguiente página, en caso contrario será necesario volver a llenar los datos ingresados incorrectamente.

#### Datos del Postulante (Parte 4) Institución Educativa

| Pais:                  | PERÚ 🔹                                                                                                    |                                           |
|------------------------|----------------------------------------------------------------------------------------------------|-------------------------------------------|
| Región:                | LIMA                                                                                                    |                                           |
| Provincia              | LIMA                                                                                                    |                                           |
| Distrito               | SAN JUAN DE LURIGANCHO                                                                                                    |                                           |
| I.E.:                  | PITAGORAS                                                                                                    | -                                         |
| Tipo:                  | PRIVADA                                                                                                    |                                           |
| Otra I.E.:             | :                                                                                                    | (Utilice esta casilla para indica         |
| Tipo:                  | Seleccionar                                                                                                    | Educativa que no aparece en e<br>listado) |
| ño incio:<br>ecundaria | 2004 Carl Año termino: 2009 Carl Año termino: 2009 Carl Año termino: 2000 Carl Año termino: 2000 Carl Año termino: |                                           |

- Seleccione la ubicación de su institución educativa: país, región, provincia y distrito. Si la institución se encuentra en el extranjero, sólo seleccione el país; las opciones de región, provincia y distrito no estarán disponibles.
- 2 Seleccione el nombre completo de su institución educativa de procedencia. Luego, el sistema mostrará de manera automática el tipo de institución educativa (estatal o privada).
- 3

Seleccione el año de inicio y el año de finalización de los estudios secundarios.

Después de llenar y seleccionar todos los campos habilitados presione el botón "SIGUIENTE", si los datos fueron correctamente llenados, se mostrará la siguiente página, en caso contrario será necesario llenar los datos ingresados incorrectamente.

### INFORMACIÓN COMPLEMENTARIA DEL POSTULANTE

|                                                                   | iternativas fué la razón principal en la elección de la especialidad d | e su primera prioridad de ingreso |
|-------------------------------------------------------------------|------------------------------------------------------------------------|-----------------------------------|
| Posee inclinación                                                 | por esa especialidad                                                   | •                                 |
| 2. Tipo de preparación para                                       | postular a la Universidad Nacional de Ingeniería                       |                                   |
| Tipo Preparación:                                                 | ACADEMIA                                                               |                                   |
| Tiempo Preparación:                                               | 0 💌 Años y 2 💌 meses                                                   |                                   |
| Academia:                                                         | PITÁGORAS                                                              |                                   |
| Número de veces que po<br>Número de veces:<br>Ingresé y renuncié: | Seleccionar vincinadamente en nuevos soles                             | ingroo y tonalicio                |
| . inuque er ingreso econor                                        |                                                                        |                                   |
| 1401-1800                                                         |                                                                        |                                   |
| 1401-1800<br>5. ¿Por qué medio se inform                          |                                                                        |                                   |
| 1401-1800<br>5. ¿Por qué medio se inform<br>INTERNET              | v<br>ó del concurso de admisión 2014-1?<br>v                           |                                   |

Preferencia de ingreso. Seleccione la alternativa que más se aproxime a la razón por la cual seleccionó la especialidad de su primera prioridad de ingreso.

2

Preparación previa para postular a la UNI. Seleccione el tipo de preparación recibida para postular a la UNI, e indique el tiempo de preparación que ha tenido en años y meses. Si escogió ACADEMIA, seleccione a continuación el nombre de la academia. Si no figura el nombre de su academia de preparación seleccione la opción "OTRA".

3

Número de Postulaciones a la UNI. Indique el número de veces que postuló a la UNI previas al actual Concurso de Admisión. Si ingresó y renunció a la vacante, indique la especialidad de ingreso.

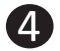

Ingreso familiar. Seleccione el rango aproximado dentro del que se encuentra el ingreso económico mensual de su familia (padre, madre, hermanos, etc).

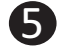

Medio de Publicidad. Seleccione el medio de comunicación por el cual se informó respecto del actual Concurso de Admisión UNI.

6 Después de llenar y seleccionar todos los campos habilitados, presione el botón "SIGUIENTE". Si los datos fueron correctamente llenados, se mostrará la siguiente página, en caso contrario será necesario llenar los datos ingresados incorrectamente.

## > PAGO POR DERECHO DE INSCRIPCIÓN.

| PAGOS EFECTUAD                               | DOS                                                                                                    |                            |
|----------------------------------------------|----------------------------------------------------------------------------------------------------|----------------------------|
| Descripción                                  |                                                                                                    | MONTO                      |
| INSCRIPCIÓN - INS                            | STITUCIÓN EDUCATIVA PRIVADA                                                                                                    | S/.780.00                  |
| Verifique que la infor                       | rmación presentada aquí corresponda co                                                                                                    | n los pagos                |
| Verifique que la infor<br>No podrá finalizar | rmación presentada aquí corresponda co<br>que ha realizado en el banco.<br>el proceso de inscripción hasta que canc<br>los pagos pendiente | on los pagos<br>cele todos |

#### Figura 9. PAGOS POR DERECHO DE ADMISIÓN

El sistema le mostrará los pagos efectuados por los conceptos aplicables al Concurso de Admisión. Verifique que la información presentada corresponda a los pagos que ha realizado en el banco.

Si no es así, comuníquese con la Oficina Central de Admisión enviando un correo a <u>informes@admisionuni.edu.pe</u> con el asunto "PROBLEMA DE PAGO" indicando sus apellidos y nombres completos y su número de carpeta, para la aclaración y asesoría del caso.

De estar conforme, presione el botón "SIGUIENTE", luego el sistema le permitirá visualizar el resumen de los datos registrados para su verificación y conformidad. De estar de acuerdo, presione el botón "CONFORME", de lo contrario, presione el botón "CORREGIR" para regresar a las páginas anteriores, y al finalizar las correcciones tendrá la opción nuevamente de visualizar el registro de datos.

Resumen

| 1. NUMERO DE CAI         | RPETA:                  |                           | 07793                     |                                      |     |
|--------------------------|-------------------------|---------------------------|---------------------------|--------------------------------------|-----|
| 2. APELLIDOS Y N         | OMBRES:                 |                           | Lazo Ventu                | Iro, Richard                         |     |
| 3. SEXO:                 |                         |                           | MASCULIN                  | D                                    |     |
| 4. MODALIDAD:            |                         |                           | ORDINARIO                 |                                      |     |
| 5. PRIORIDADES:          |                         |                           |                           |                                      |     |
| PRI01                    | PRI02                   | PRI03                     | PRI04                     | PRI05                                |     |
| INGENIERÍA<br>INDUSTRIAL | INGENIERÍA<br>ECONÓMICA | INGENIERÍA<br>ESTADÍSTICA | INGENIERÍA DE<br>SISTEMAS | MATEMÁTICA                           |     |
| 6. APELLIDOS Y N         | OMBRES DEL PA           | DRE:                      | YUPANQUI                  | PEREZ, MARIANO JESUS                 |     |
| 7. APELLIDOS Y N         | OMBRES DE LA I          | MADRE:                    | TARAZONA                  | FERNANDEZ, ANA MARNEYI               |     |
| 8. APELLIDOS Y N         | OMBRES DEL AP           | ODERADO:                  | YUPANQUI                  | PEREZ, MARIANO JESUS/08877766/999919 | 513 |
| 9. LUGAR DE NACI         | MIENTO:                 |                           | PERÚ/CALL                 | AO/CALLAO/BELLAVISTA (UBIGEO: 2401   | 02) |
| <b>10. FECHA DE NAC</b>  | IMIENTO:                |                           | 15/01/1993                |                                      |     |
| 11. DOMICILIO:           |                         |                           | ASOCIACIO                 | N VILLA SANTA ROSA HUACHIPA          |     |
| 12. TELEFONO(DO          | MICILIO):               |                           | 7914206                   |                                      |     |
| 13. RESIDENCIA(EN        | LIMA):                  |                           | PERÚ                      |                                      |     |
| 14.TELEFONO (RES         | SIDENCIA):              |                           |                           |                                      |     |
| <b>15. IDENTIFICADO</b>  | CON:                    |                           | DNI: 474437               | 09                                   |     |
| 16. EMAIL:               |                         |                           | gustavo_fr                | ens_15@hotmail.com                   |     |
| 17. I.E. DE PROCED       | ENCIA:                  |                           | PITAGORA                  | 5                                    |     |
| 18.TIPO DE I.E.:         |                         |                           | PRIVADA                   |                                      |     |
| <b>19. PRIMERA PRIO</b>  | RIDAD:                  |                           | Posee incli               | nación por esa especialidad          |     |
| 20. PREPARACION          | :                       |                           | Preparació                | n en Academia                        |     |
| 21. VECES QUE PO         | STULO A LA UN           | l:                        | 0                         |                                      |     |
| 22. INGRESO Y REM        | IUNCIO:                 |                           |                           |                                      |     |
| 23. INGRESO ECON         | IOMICO FAMILIA          | AR:                       | ENTRE S/. 1               | 401.00 Y S/. 1800.00                 |     |
| Corre                    | air                     |                           |                           | Conform                              | . 1 |
| Corre                    | 9"                      |                           |                           | Conforma                             | •   |

#### Figura 10. RESUMEN DE DATOS DEL POSTULANTE

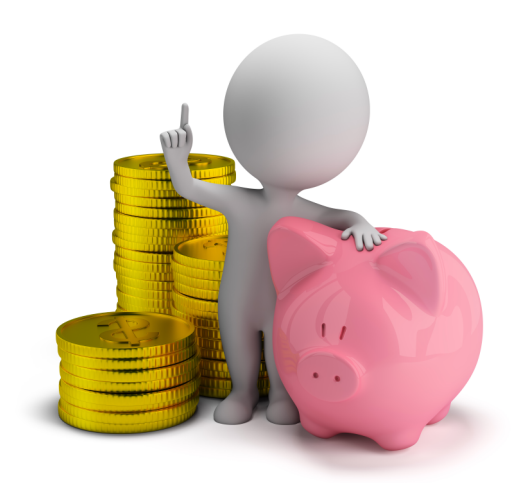

X

| Carga de Documentos                                                                                     |                                                                                                    |
|----------------------------------------------------------------------------------------------------|----------------------------------------------------------------------------------------------------|
|                                                                                                    | Seleccionar los documentos que desee cargar al sistema                                                                                                    |
| Documento de ejempio                                                                                    | Seleccionar Documento 💌 Seleccionar 💌                                                                                                    |
|                                                                                                    | Mi documento tiene mas de dos paginas                                                                                                    |
|                                                                                                    | minimo a una resolución de 150 ppp y su fotografia<br>una resolución de 300 ppp.<br>CERTIF. EST>PENDIENTE<br>DOC. IDENTIDAD->PENDIENTE<br>RECIBO PAGO->PENDIENTE<br>FOTO->PENDIENTE |
| Nota: Después de car<br>dentro de 48 horas, in                                                          | rgar toda su documentación, deberá esperar un email<br>ndicando que puede finalizar su inscripción.                                                                                 |
| Nota: Después de car<br>dentro de 48 horas, in<br>Documento del Postulante                              | rgar toda su documentación, deberá esperar un email<br>ndicando que puede finalizar su inscripción.                                                                                 |
| Nota: Después de car<br>dentro de 48 horas, in<br>Documento del Postulante<br>Archivo: Seleccionar arch | rgar toda su documentación, deberá esperar un email<br>ndicando que puede finalizar su inscripción.                                                                                 |

El postulante deberá adjuntar las imágenes de los documentos solicitados (según su modalidad) escaneados en resolución de 300 dpi en formato JPG y una dimensión máxima de 300 píxeles de alto.

Utilice la pestaña "Seleccionar documento" y "Seleccionar" para elegir las imágenes que deberá adjuntar y el número de páginas a adjuntar que conforman cada documento.

Siga las indicaciones que le proporcionará el sistema para subir las imágenes.

Al terminar de subir las imágenes, el sistema le mostrará un mensaje y usted deberá revisar su correo electrónico en el plazo máximo de 48 horas, para verificar la información proporcionada y permitirle la finalización de su inscripción.

Si desea realizar alguna consulta, ingrese a "CONSULTAS EN LÍNEA", donde podrá conectarse directamente con un agente que lo ayudará a culminar su inscripción.

La Oficina Central de Admisión se reserva el derecho de verificar que los archivos suministrados por los postulantes cumplan con las especificaciones indicadas, comunicar las anomalías detectadas a los postulantes y anular la inscripción de aquellos postulantes que no subsanen tales anomalías, sin derecho a reclamo ni devoluciones de dinero (Art. N°13 del Reglamento del Concurso de Admisión 2014-1).

## FICHA DE INSCRIPCIÓN DEL POSTULANTE - DECLARACIÓN JURADA

Luego de verificar su información y autorizar su inscripción, el sistema le mostrará su Ficha de Inscripción de Postulante - Declaración Jurada, que deberá imprimir, pues este documento le servirá como documento de identificación para ingresar a la UNI en las fechas de entrega de su Carné de Postulante.

Para recibir su Carné de postulante, deberá firmar y poner su huella digital en presencia del personal que lo atienda y deberá entregar su Ficha de Inscripción y recibirá su Carné de Postulante, documento indispensable para su identificación durante las pruebas del Examen de Admisión.

De ser necesario, el postulante podrá obtener una nueva copia de su Ficha de Inscripción de Postulante – Declaración Jurada ingresando al sistema de inscripción con su **Número de Prospecto** de 5 dígitos y la **Clave de Acceso** de 6 caracteres.

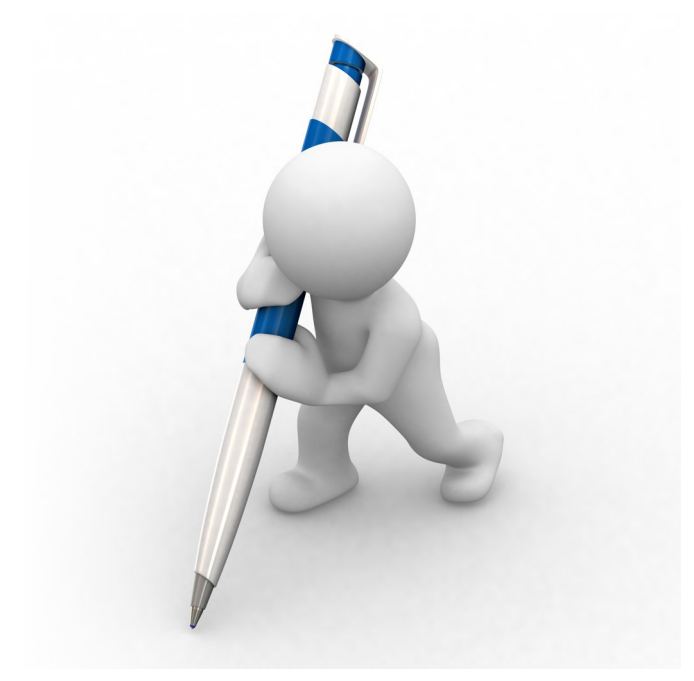

|                                                                                               |                                            |                                                    |                                                                                                    | 100 M              |  |  |  |  |
|-----------------------------------------------------------------------------------------------|--------------------------------------------|----------------------------------------------------|----------------------------------------------------------------------------------------------------|--------------------|--|--|--|--|
|                                                                                               | UNIVERSIDAI<br>OFICINA CENT<br>CONCURSO DE | D NACIONAL DI<br>IRAL DE ADMISI<br>ADMISIÓN 2014-1 | E INGENIERÍA<br>ÓN                                                                                                    | 47443709           |  |  |  |  |
| -9-9-                                                                                         | FICHA D                                    | E INSCRIPCION                                      | DEL POSTULAN                                                                                                    | IE Cast            |  |  |  |  |
| DNIN                                                                                          | ° 47443709                                 |                                                    |                                                                                                    |                    |  |  |  |  |
| APELLIDO                                                                                      | OS Y NOMBRES:                              | LAZO VENTURO,                                      | RICHARD                                                                                                    |                    |  |  |  |  |
| MODALID                                                                                       | AD: ORDINARIO                              |                                                    |                                                                                                    |                    |  |  |  |  |
| 1º PRIORIDAD: INGENIERÍA INDUSTRIAL                                                           |                                            |                                                    |                                                                                                    |                    |  |  |  |  |
| AULAS:                                                                                        | LU 22: \$4-201                             | MI 24: \$4-203                                     | VI 26: Q1-302                                                                                                    |                    |  |  |  |  |
| 88                                                                                            |                                            |                                                    |                                                                                                    |                    |  |  |  |  |
|                                                                                               |                                            |                                                    |                                                                                                    |                    |  |  |  |  |
| El ingre                                                                                      | so al campus de                            | la UNI para rendir<br>es de 7h                     | las tres pruebas del<br>00 a 8h00                                                                                                    | Examen de Admisión |  |  |  |  |
|                                                                                               |                                            |                                                    |                                                                                                    |                    |  |  |  |  |
| LUGAR D                                                                                       | E NACIMIENTO:                              | PERÚ/CALLAO/CA                                     | LLAO/BELLAVISTA                                                                                                    |                    |  |  |  |  |
| FECHA D                                                                                       | E NACIMIENTO:                              | 15/01/1993                                         |                                                                                                    |                    |  |  |  |  |
|                                                                                               |                                            |                                                    |                                                                                                    |                    |  |  |  |  |
| DOCUME                                                                                        | NTO DE IDENTID                             | AD: DNI Nº 47443                                   | 709                                                                                                    |                    |  |  |  |  |
| DIRECCIO                                                                                      | ÓN: ASOCIACIO<br>PERÚ/LIMA/                | N VILLA SANTA R<br>LIMA/SAN JUAN D                 | OSA HUACHIPA<br>DE LURIGANCHO                                                                                                    |                    |  |  |  |  |
| TELĖFONO: 7914206 CORREO ELECTRÓNICO: gustavo_frens_15@hotmail.com                            |                                            |                                                    |                                                                                                    |                    |  |  |  |  |
| DECLARACIÓN JURADA                                                                            |                                            |                                                    |                                                                                                    |                    |  |  |  |  |
| Declaro bajo juramento que toda la información registrada es auténtica y que las              |                                            |                                                    |                                                                                                    |                    |  |  |  |  |
| imágenes de los documentos enviadas para mi inscripción como postulante al                    |                                            |                                                    |                                                                                                    |                    |  |  |  |  |
| Concurso de Admisión 2014-1 de la Universidad Nacional de Ingeniería, son                     |                                            |                                                    |                                                                                                    |                    |  |  |  |  |
| imagen fiel de los originales, los cuales se encuentran en mi poder; y en caso de             |                                            |                                                    |                                                                                                    |                    |  |  |  |  |
| taltar a la verdad perdere mis derechos de postulante (Art. 19 del Reglamento del U           |                                            |                                                    |                                                                                                    |                    |  |  |  |  |
| Asimismo, declaro no tener antecedentes policiales y de alcanzar vacante de                   |                                            |                                                    |                                                                                                    |                    |  |  |  |  |
| ingreso a la UNI, me comprometo a cumplir los requerimientos del Capitulo VII: HUELLA DIGITAL |                                            |                                                    |                                                                                                    |                    |  |  |  |  |
| De los Ingresantes, del Reglamento del Concurso de Admisión 2014-1                            |                                            |                                                    |                                                                                                    |                    |  |  |  |  |
|                                                                                               |                                            |                                                    |                                                                                                    |                    |  |  |  |  |
|                                                                                               |                                            |                                                    |                                                                                                    |                    |  |  |  |  |
|                                                                                               |                                            | Firma de                                           | Postulante                                                                                                    |                    |  |  |  |  |
|                                                                                               |                                            |                                                    | and the second second |                    |  |  |  |  |

Fecha y hora del reporte: 02/07/2012 00:00:00

Oficina Central de Admisión

**CRONOGRAMA DE ACTIVIDADES DEL CONCURSO DE ADMISION 2014-1** 

|                                                                                     | Actividad                                         | Fecha                 | Horario       |
|-------------------------------------------------------------------------------------|---------------------------------------------------|-----------------------|---------------|
| Inscripción de postulantes por<br>Internet                                          | General                                           | Del 06/01 al 05/02    | 24 horas      |
| Solicitud de semibeca                                                               | Lugar: Área de Servicio Social                    | Del 03 al 16/01       | 8h00 a 17h00  |
| Sorteo de Comisión de Postulantes<br>(Para observar calificación de las<br>pruebas) | Lugar: Oficina Central de Admisión                | 05/02                 | 8h00 a 17h00  |
| Entrega de carnés (*)                                                               | Todas las modalidades                             | Del 20/01 al 05/02    | 08h00 a 17h00 |
| Prueba de Aptitud Vocacional para                                                   | Modalidad Ingreso Directo (CEPRE UNI)             | Sábado 01/02/2014     | 08h00 a 12h00 |
| Arquitectura                                                                        | Todas las modalidades                             | Jueves 20/02/2014     | 08h00 a 12h00 |
| Examen de Admisión General                                                          | PRIMERA PRUEBA: (Matemática)                      | Lunes, 17/02/2014     |               |
| (Ingreso al campus de 07h00 a                                                       | SEGUNDA PRUEBA: (Física y Química)                | Miércoles, 19/02/2014 | 08h00 a 12h00 |
| 08h00)                                                                              | TERCERA PRUEBA: (CC.SS, Cult. Gral. Y Apt. Acad.) | Viernes, 21/02/2014   |               |
| Examen de Admisión para<br>Tritulados o Graduados Traslado                          | PRIMERA PRUEBA: (Matemática) (**)                 | Lunes, 17/02/2014     |               |
| Externo, Convenio Andrés Bello<br>para continuar estudios                           | SEGUNDA PRUEBA: (Física y Química)                | Miércoles, 19/02/2014 | 08h00 a 12h00 |
| universitarios (ingreso al campus de<br>07h00 a 08h00)                              | TERCERA PRUEBA: (CC.SS, Cult. Gral. Y Apt. Acad.) | Viernes, 21/02/2014   |               |
| Identificación del Ingresante, entrega d                                            | e Constancias de Ingreso y  y Examen Médico       | Del 25 al 27/2        | 08h00 a 17h00 |

(\*) Previa confirmación por parte de la OCAD, vía correo eléctronico, al postulante.

(\*\*) Cálculo Diferencial e Integral, Matemática Básica I y II.

### **TARIFARIO**

| CONCEPTO                                                                               | MODALIDAD                                                                                                    | PROCEDENCIA<br>COLEGIO O UNIVERSIDAD | COSTO<br>S/.     |
|----------------------------------------------------------------------------------------|----------------------------------------------------------------------------------------------------|--------------------------------------|------------------|
|                                                                                        | Ordinario                                                                                                    | Estatal<br>Privada                   | 410.00<br>780.00 |
|                                                                                        | Dos Primeros Alumnos<br>Ingreso Directo (CEPRE-UNI)<br>Deportistas Calificados<br>Personas con Discapacidad   | Estatal<br>Privada                   | 410.00<br>780.00 |
|                                                                                        | Víctimas del Terrorismo                                                                                       | Estatal o Privada                    | (*)              |
| Inscripción                                                                            | Semibecados (Ordinario)                                                                                       | Estatal<br>Privada                   | 205.00<br>390.00 |
|                                                                                        | Semibecados (Dos primeros alumnos,<br>Ingreso Directo, Deportistas calificados,<br>Personas con discapacidad) | Estatal<br>Privada                   | 205.00<br>325.00 |
|                                                                                        | Concurso Nacional Escolar (CNE)                                                                               | Estatal<br>Privada                   | 205.00<br>390.00 |
|                                                                                        | Traslado Externo                                                                                              | Estatal<br>Privada o Extranjera      | 620.00<br>840.00 |
|                                                                                        | Titulados o Graduados                                                                                         | Estatal o Privada                    | 680.00           |
|                                                                                        | Diplomado con Bachillerato, Convenio<br>Andrés Bello, Convenio Diplomático                                    | Estatal o Privada                    | 850.00           |
| Prospecto de Admisión                                                                  | Todas                                                                                                    | Estatal o Privada                    | 90.00            |
| Prueba de Aptitud Vocacional<br>para Arquitectura                                      | Ingreso Directo (**)                                                                                          | Estatal o Privada                    | 160.00           |
| Prueba de Aptitud Vocacional<br>para Arquitectura                                      | Todas                                                                                                    | Estatal o Privada                    | 160.00           |
| Identificación del Ingresante,<br>entrega de Constancias de<br>Ingreso y Examen Médico | Todas                                                                                                    | Estatal o Privada                    | 70.00            |
| Convalidación de cursos (OCAD)                                                         | Traslado Externo                                                                                              | Estatal o Privada                    | 440.00           |
|                                                                                        | Titulado o Graduado                                                                                           | Estatal o Privada                    | 660.00           |
| Costo por crédito (cada facultad)                                                      | Titulado o Graduado                                                                                           | Estatal o Privada                    | 80.00            |
| Solucionario del último<br>concurso de admisión                                        |                                                                                                    |                                      | 12.00            |

(\*) Los postulantes por esta modalidad están exonerados del pago por concepto de inscripción

(\*\*) Esta prueba se rendirá en fecha anterior a la Prueba de Aptitud Vocacional general.

Los postulantes por la modalidad Ingreso Directo que no alcancen vacante por esta modalidad deberán abonar el monto establecido para la Prueba de Aptitud Vocacional general, de lo contrario, solo serán considerados haciendo uso de su segunda opción en adelante.

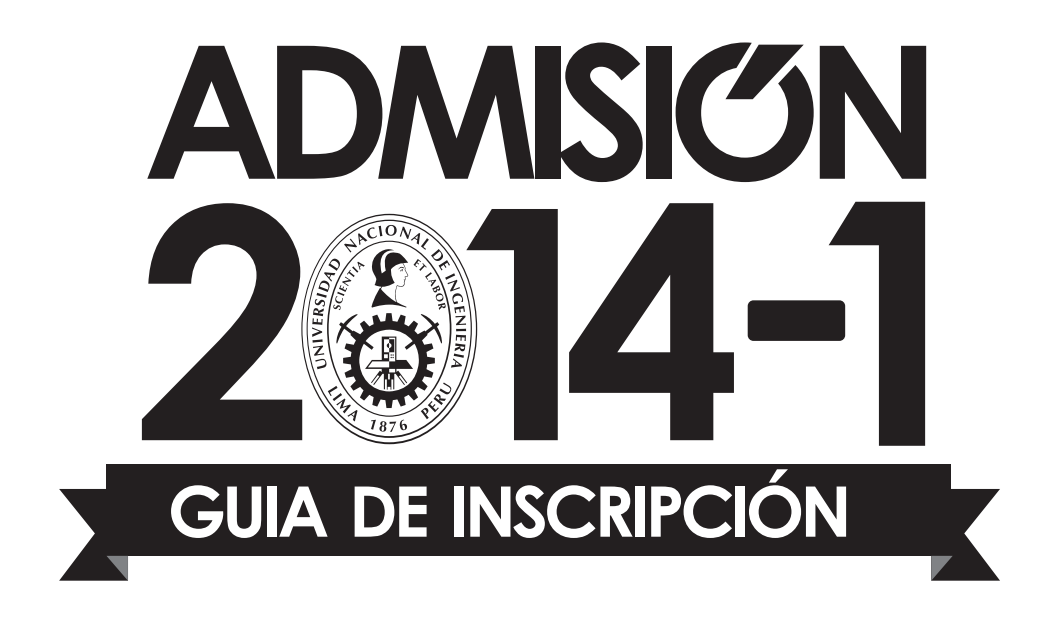

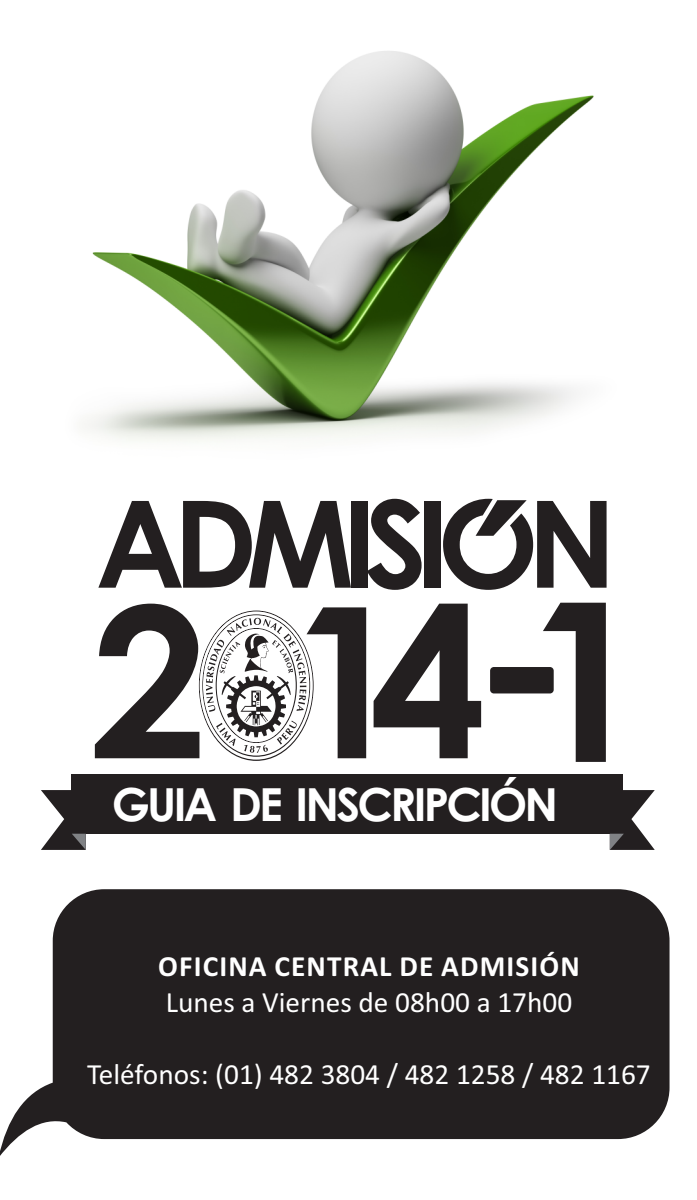

f Admision.Uni 🈏 #ocaduni 🔒 01-4823804

# 28 ESPECIALIDADES

ARQUITECTURA FÍSICA MATEMÁTICA QUÍMICA INGENIERÍA FÍSICA CIENCIA DE LA COMPUTACIÓN INGENIERÍA CIVIL INGENIERÍA ECONÓMICA INGENIERÍA ESTADÍSTICA INGENIERÍA ELÉCTRICA INGENIERÍA ELECTRÓNICA INGENIERÍA GEOLÓGICA INGENIERÍA METALÚRGICA INGENIERÍA DE MINAS INGENIERÍA INDUSTRIAL INGENIERÍA DE SISTEMAS INGENIERÍA MECÁNICA INGENIERÍA MECÁNICA-ELÉCTRICA INGENIERÍA MECATRÓNICA INGENIERÍA NAVAL INGENIERÍA DE PETRÓLEO Y GAS NATURAL INGENIERÍA DE PETRÓLEO Y GAS NATURAL INGENIERÍA PETROQUÍMICA INGENIERÍA QUÍMICA INGENIERÍA AMBIENTAL INGENIERÍA AMBIENTAL INGENIERÍA DE HIGIENE Y SEGURIDAD INDUSTRIAL INGENIERÍA DE TELECOMUNICACIONES

Av. Túpac Amaru 210 - Rímac Teléfono: 481-1070 anexo 253 Telefax: 482-3804

informes@admisionuni.edu.pe

www.admision.uni.edu.pe